2021年预计毕业境外生替代学分网上申请流程

根据我校《关于境外生学籍管理的若干规定》文件精神:2021 届境外生可 申请由"专业选修课或通识教育选修课多修读出来的学分"替换"15 学分以 内的专业基础课或专业核心课学分",每生仅限办理一次,如本学期无法毕业, 可于下次毕业前申请。

一.办理对象: 2017级(五年制 2016级)境外生。

二.学生服务平台提交时间: 2021 年 4月 15日至 2020 年 4月30日,学生提交申请后需告知学院教学秘书初审并打印纸质材料,学院确认本院 2021 届境外 生已悉数办理无误后,教学院长审核签字后,由学院存档备查。

三、具体操作步骤如下:

进入教务处主页,选择"学生服务-->教务系统(选课、成绩、评教)",如
图1,进入选课平台。

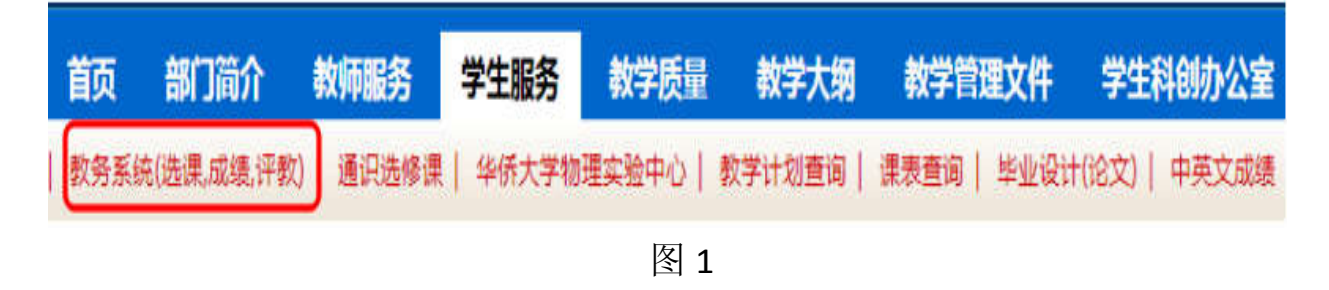

2、选择"华侨大学教学服务平台->业务办理-->境外学生学分替换",如图2。

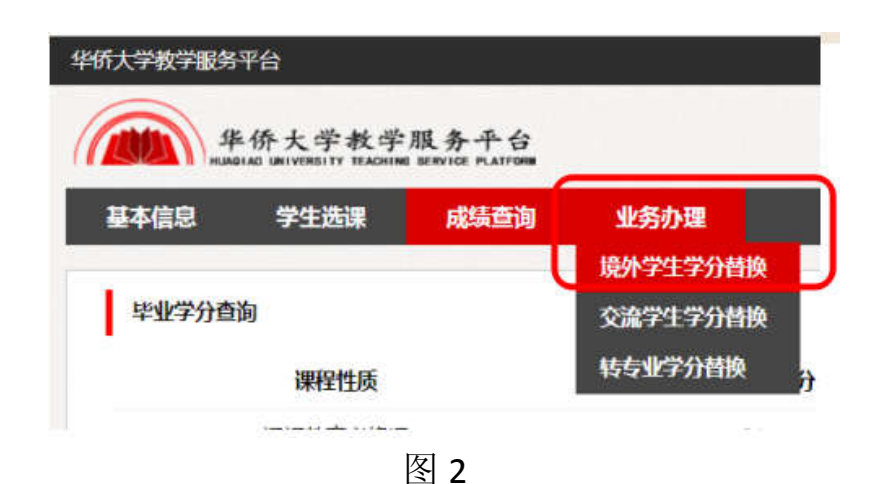

3、图 3显示所有专业选修课或通识教育选修课,在"替换课程"下拉菜单选择需要替换的学院必修课(专业基础课和专业核心课),并在"选择"处打"√"。

| 基        | 本信息       | 学生选课 | 成绩查询 |                |               |                              |                                                                     |    |  |  |
|----------|-----------|------|------|----------------|---------------|------------------------------|---------------------------------------------------------------------|----|--|--|
| 境外学生学分替换 |           |      |      |                |               |                              |                                                                     |    |  |  |
|          | 学年        | 学期   | 课程性质 | 课程名称           | 学分            | 成绩等级                         | 替换课程                                                                | 选择 |  |  |
|          | 2013-2014 |      | 素质教育 | 证券投资与管理        | 2             | 合格                           | 会计学-学科基础课-3学分 ▼                                                     |    |  |  |
|          | 2013-2014 |      | 素质教育 | 心理学与生活         | 2             | 合格                           | 云计学-学科基础课-3字分<br>微观经济学-学科基础课-3字分<br>宏观经济学-学科基础课-3字分                 |    |  |  |
|          |           |      |      |                | 提交            | 查看结果                         | 财务管理学科基础课-3学分<br>统计学学科基础课-3学分<br>电子商务概论学科基础课-2学分<br>国际贸易立名学科基础课-2学分 |    |  |  |
|          |           |      |      | Copyright © jw | ic.hqu.edu.cn | 2013-2014 All Rights Reseved | 货币银行学·学科基础课-3学分<br>跨国经营管理-专业课-2学分                                   |    |  |  |

图 3

其中, 2 门 2 学分 (或者 1 学分+3 学分)的课程 替换 1 门 4 学分的课程 操作如下,

| 课程名称   | 课程学分 | 替换课程             | 选择           |
|--------|------|------------------|--------------|
| WTO 概论 | 2(1) | 管理学原理-专业基础课-4 学分 | $\checkmark$ |
| 电影赏析   | 2(3) | 管理学原理-专业基础课-4 学分 | $\checkmark$ |

3 门 2 学分的课程 替换 2 门 3 学分(课程性质必修一致)的课程 操作如下,

| 课程名称   | 课程学分 | 替换课程             | 选择           |
|--------|------|------------------|--------------|
| 美国文明史  | 2    | 管理学原理-专业基础课-3 学分 | $\checkmark$ |
| WTO 概论 | 2    | 会计学原理-专业基础课-3学分  | $\checkmark$ |
| 电影赏析   | 2    | 会计学原理-专业基础课-3学分  | $\checkmark$ |

## 注意:每位学生只能办理1次。

4、学生将课程替换完成后(即替换完成后能满足毕业条件),选择"提交"后,通知学院教学秘书审核并打印。